# **ExponentHR** Usando Un Despocitivo Movil Para Reporar Gastos

## ExponentHR Mobile: Reportando Gastos

Su experiencia de su HRIS en nuestro citio de web en ExponentHR continura con usted en donde quiera que este simplemente accediendo ExponentHR Mobile por cualquier despocitivo movil. Aqui los usarios pueden revisar cheques de pago, contactar companeros de trabajo, leer mensajes, tanto como muchas otras caracteristicas familiares que puede encontrar en el citio de web ExponentHR.

Una caracteristica additional que es accsecible para nuestros empleados en ExponentHR Mobile es la abilidad de revisar gastos existentes tanto como enviar un solicitud nueva de gasto.

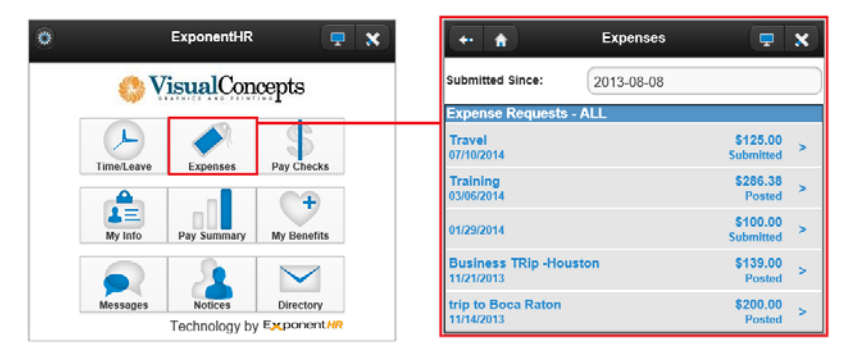

Presentando una solicitud de gastos nueva de ExponentHR Mobile es igual de simple a como llenando la forma encontrada en el citio de web ExponentHR y presentando la forma para que la revisen y la aprueven. El estatus de cual quier solicitud de gastos puede ser revisado en cualquier momento en el resumen de los gastos en resumen de gastos usando los filtros en la pantaya.

| + (1)                       | Exp. R                   | equest           | 🖶 🗙    |                           | Ado              | Exp.     | <b>• x</b> |
|-----------------------------|--------------------------|------------------|--------|---------------------------|------------------|----------|------------|
| rpose: Draft                |                          |                  |        | Request:<br>Receipt Date: |                  |          |            |
| Expenses                    |                          |                  | () Add | Begin Date:               |                  |          |            |
| Tap the A                   | Add button ab            | ove to add an ex | pense  | End Date:                 | (                |          |            |
| Total:<br>Non reimbursable: |                          | Less Advance An  | \$0.00 | Category:                 |                  |          | ٥          |
|                             | 0.00                     |                  | 0.00   | Type:                     |                  |          | 0          |
| Amount Due Employee:        |                          |                  | \$0.00 |                           |                  |          | 0          |
| Payout Method:              | t Next Scheduled Payroli |                  |        | 0.                        |                  |          |            |
| Employee Comments:          |                          |                  |        | Description:              |                  |          |            |
|                             |                          |                  | -      | Total Amount:             |                  |          | 0.00       |
|                             |                          |                  |        | Receipt(s):               | No Receipts      | O Upload |            |
|                             |                          |                  |        |                           | Non Reimbursable |          |            |
|                             |                          |                  |        |                           | No Receipt       |          |            |
| ×                           |                          | 4)               |        |                           |                  | a        | ×          |
| lerr.                       | s                        |                  | Delete | 5                         | - 0              | 1        | dole       |

## Sumission de Solicitud de Gastos

#### **Expenses**

- 1. Use el toclado de su despocitivo movil para navegar hacia su gastos.
- 2. Seleccione la option de anadir solicitude en la parte inferior de la pantalla.
- 3. Denro de la solicitud de gastos, seleccione el botton que diga anadir.
- 4. Ingrese la information de el gasto de solicitud para cada campo respectivo.
- 5. Haga click en el botton que diga subir para usar la camara de su despositivo mobil para ajuntar una foto de el recibo de su solicitud de gastos.
- 6. Haga click en el botton que diga salvar para regresar al resumen de su solicitud de gastos.
- 7. Usted puede repetir los pasos 3 y 6 hasta que todos sus gastos relacionados a su proposito general de su solicitud de gastos este ingresado.
- 8. Haga click en el botton que diga enviar, para enviar su solicitud para que la revisen y sea aprovada.

## Accdediendo ExponentHR Mobile

### **ExponentHR Mobile**

ExponentHR Mobile es un citio de web, que evita la necessidad de descargar una application mobil o instalar actualizatciones reccurentes, haciendo su despocitivo mobil equipado para acceder esta caracteristica.

- 1. Desde su despocitivo mobil, use su navegador de internet para navegar a nuestro citio de web <u>www.exponenthr.com</u>.
- 2. Haga click en el enlace en la pagina de inicio de session del citio movil en la pagina de inicio de session estandard ExponentHR.

**Resultado:** Esto lo va a direjir a nuestra pagina de web ExponentHR.

3. Si deseado, usted puede usar la function integrada del navegador de internet para mandar la pagina movil de Exponent HR a su pantalla de inicio.

**Resultado:** Esto va a crear un atajo en la pantalla de inicio de su despocitivo movil para tener accesso rapido y facil.

Si usted necesita mas assistencia en clauquier parte de ExponentHR, contacte a ExponentHR atencion de cliente a (866) 612-3200 o support@exponenthr.com.